## MQTT 网关配置连接的 MQTT Server

V1.1

特别说明:

此文档仅适用于 MQTT 网关,如果您的 iSurpass 网关还不是 MQTT 版本的网关,需先升级 成 MQTT 网关,升级操作参考:

http://dev.isurpass.com.cn/download/gateway/upgrade

MQTT 网关配置连接的 MQTT Server 有两种方式,任选其一:

方式 A:通过网关的 web console 配置

方式 B: 通过 iRemoteConfigTool 工具

【注】LAN 口网关只能用方式 A

## 方式 A:通过网关的 web console 配置

Step1: 搜索网关

LAN 口网关, 解压 LAN 口网关搜索 E2SM-200 Tools.rar, 运行 E2SM-200 Tools.exe: wifi/2G 网关, 解压 iRemoteTool\_v3.13.zip, 运行 iRemoteTool.exe:

| (團 深圳市经纬纵横科技有限公司-iRemote工具                                                                             | -  |       |
|----------------------------------------------------------------------------------------------------|----|-------|
| 账号登入 账号:中国+66 ◇ 13480761949 密码: 窗户代码: 0 国内服务器 ◇ 登入 道法网关列表: ◇ 连接网关 IF搜索 USB模式 搜索网关 ○ USB模式 连接网关 ○ USB模式 |    |       |
| iRemote Zwave ID <u>工具</u> 加解密 电表配置 配置 de ◆ ◆<br>命令类型 1 0x 01<br>命令子类型 1 0x 01<br>Tag                  |    |       |
| TagId Ox Dx Dx Dx Dx Dx Dx Dx Dx Dx Dx Dx Dx Dx                                                        |    |       |
| 发送命令                                                                                                   | 清空 | v3.13 |

| 響 深圳市经纬纵横科技有限公司-iRemote工具 | _ | ×    |
|---------------------------|---|------|
|                           |   |      |
| 命令子类型 1 0x 01 Tag         |   |      |
| TagId Ox                  |   |      |
| Tag 类型 byte 🗸             |   |      |
| Tag 值                     |   |      |
| 0x                        |   |      |
| 添加Tag 清除所有Tag             |   |      |
| 发送命令                      | ř | 3.13 |

## Step2: 浏览器访问网关 web console 请将下面的 ip 地址改为你的网关的 ip

| $\leftrightarrow \rightarrow C$ (0 192.168.5.6                                                    |
|---------------------------------------------------------------------------------------------------|
| 登录         http://192.168.5.6         您与此网站的连接不是私密连接         用户名         密码         受录         取消 |

Wifi 网关: 用户名: JWZH-iRemote 密码: 075528761348 LAN 口网关: 用户名: admin 密码: admin

点击左边菜单其它设置,设置 server 端口和地址然后重启网关:

| □ 设置 × +                  |            |                               |                |
|---------------------------|------------|-------------------------------|----------------|
| ← → C ③ 不安全   192.168.5.6 |            |                               |                |
|                           |            |                               | 中文   English   |
|                           | 系统信息       | <b>串口参数设置</b><br>波特率          | 115200 🔹       |
|                           | 模式设置       | 数据位                           | 8 🗸            |
|                           | STA设置      | 校验位                           | None 🔻         |
|                           | AP设置       | 停止位                           | 1 🔹            |
|                           | 其它设置       | CTSRTS                        | Disable •      |
|                           | 账号管理       |                               | 保存             |
|                           | 软件升级<br>重启 | <b>网络参数设置</b><br>协议           | TCP-Client •   |
|                           | 恢复         | 端口<br>————————————————————    | 1883           |
|                           |            | 服务器地址<br>———————————————————— | 112.74.20.113  |
|                           |            | TCP超时设置                       | 300            |
|                           |            |                               | 保存。            |
|                           |            |                               |                |
|                           |            |                               |                |
|                           |            |                               | Web Ver:1.0.14 |

协议选择:TCP-Client 端口:1883 服务器地址:112.74.20.113

//emqx server 服务端口 //emqx server 服务器 ip 或域名

## 方式 B: 通过 iRemoteConfigTool

解压 iRemoteConfigTool\_v1.00.zip, 运行 iRemoteConfigTool.exe:

| 🕮 iSurpass-Cor               | nfig          | -                       |         |
|------------------------------|---------------|-------------------------|---------|
|                              |               |                         | v1.00   |
|                              | Connec        | t                       |         |
| uuid<br>SSID CFG<br>SSID SET | ssid:<br>psw: | gr_ceshi<br>test_123456 | 6       |
| APN CFG                      |               |                         |         |
| APN Config                   | apn:          | CMINET                  |         |
| APN GET                      | user:         |                         |         |
|                              | psw:          |                         |         |
| DOMAIN CFG                   |               |                         |         |
| Domain Cfg                   | Domian:       | ev. isurpass.           | com. ch |
| Domain Get                   | Port: 18      | 83                      |         |

将网关 USB 方式连接至你运行 iRemoteConfigTool 的 PC, 然后点击 Connect Button:

| iSurpass-Config      |              | —           |         |
|----------------------|--------------|-------------|---------|
|                      |              |             | v1.00   |
|                      | Connect      |             |         |
| uuid <sup>iRem</sup> | ote700500000 | 0020        |         |
| SSID CFG             |              |             |         |
| SSID SET             | ssid: [      | gr_ceshi    |         |
|                      | psw: [       | test_12345  | 6       |
| APN Config           | apn:         | CMNET       |         |
| APN Config           | apn:         | CMNET       |         |
| APN GET              | user:        |             |         |
|                      | psw:         |             |         |
| DOMAIN CFG           |              |             |         |
| Domain Cfg DOM       | mian: dev    | . isurpass. | com. cn |
| Domain Get H         | Port: 188    | 33          |         |
|                      |              |             |         |

uuid 栏上会显示你的网关的 deviceid

domain 栏上输入 emqx server 服务器 ip 或域名, port 栏上输入 emqx server 的服务端口, 然 后点击左边的 Domain Cfg button